# SETTING UP WINDOWS COMPUTERS (HP STREAM TABLET) FOR Making Money By: <u>Thetechslugs</u>

This document should be used for to standardize how you set up each HP Stream 7, HP Stream 8, or any windows computer you purchase in order to keep everything perfect. Anything tagged "HP Only" is specifically for the HP Stream.

## First Steps:

- Connect to WiFi
- Don't create any separate emails like you would with Android Phones and iOS Devices. You may not even need an email on the device.
- Name the device/account based on the number assigned. Tablets, although computers, are treated like the phones and small devices in that they get numbers. I currently treat my computers by just their name as I don't have many. If you have many computers with separate information such as emails, passwords, and cash sites in use needing recorded, I recommend you number them.
- If using a Tablet, install TeamViewer to set up the device with a real keyboard and mouse to make it easy. Do this or use a wireless keyboard and mouse.
- Download Google Chrome or other browser of choice.

## Homescreen Configuration:

- Disregard the tile menu as this is Windows 8 on these. Just use the original desktop.
- Get rid all icons on the desktop.
- Keep only library in the toolbar.
- Go to Start.
- Search "netplwiz" and open.
- Uncheck "Users must enter a user name and password to use this computer."

# **Control Panel Configuration:**

- Open Control Panel by swiping left from off the screen to on the screen.
- Go to Display (if you don't see it, change selector on right from category to large icons).
  - Go to adjust brightness.
  - Go to change power plan.
  - Set sleep to never for both.
  - Set brightness all the way down for on battery.
  - Set brightness anywhere rom 100% to a little under halfway.
    - This is dependent on any issues with charging. Some chargers and cables cannot keep the device charging fully while the display is at a certain level or above.
- Go back to display
- Go to change screen resolution

- Put it as low as possible
- Go to Programs and Features
- Uninstall the following programs (HP Only):
  - Bonjour
  - Microsoft Office
  - HP Documentation
  - HP Registration Service
  - HP Support Assistant
  - Cisco LEAP Module
  - Cisco PEAP Module
  - Cisco EAP-FAST Module
- Go to Appearance and Personalization.
- Find Taskbar and Navigation Category.
- Click Navigation Properties.
- Under Navigation in the Popup, check "When I sign in or close all apps on a screen, go to the desktop instead of Start."

## Download Files (HP Only):

- Open Chrome or whatever browser of choice is installed.
- Download a black screen to set as desktop background.
- Download latest WiFi driver and Bluetooth driver from HP:
  <u>http://support.hp.com/us-en/product/HP-Stream-Tablets/7439994/model/</u>
- 7482041/drivers
- Install and reboot.

### Control Panel Configuration 2 (HP Only):

- Open Control Panel again.
- Go to Device Manager.
- Go to Network adapters.
- Select the Realtek driver.
- Right click or hold down if using touch screen.
- Click properties.
- Go to Advanced.
- Go to WiFi Configure.
- Change the dropdown from "Performance" to "WiFi"

### Windows Task Scheduler:

- Set up auto reboots with Windows Task Scheduler